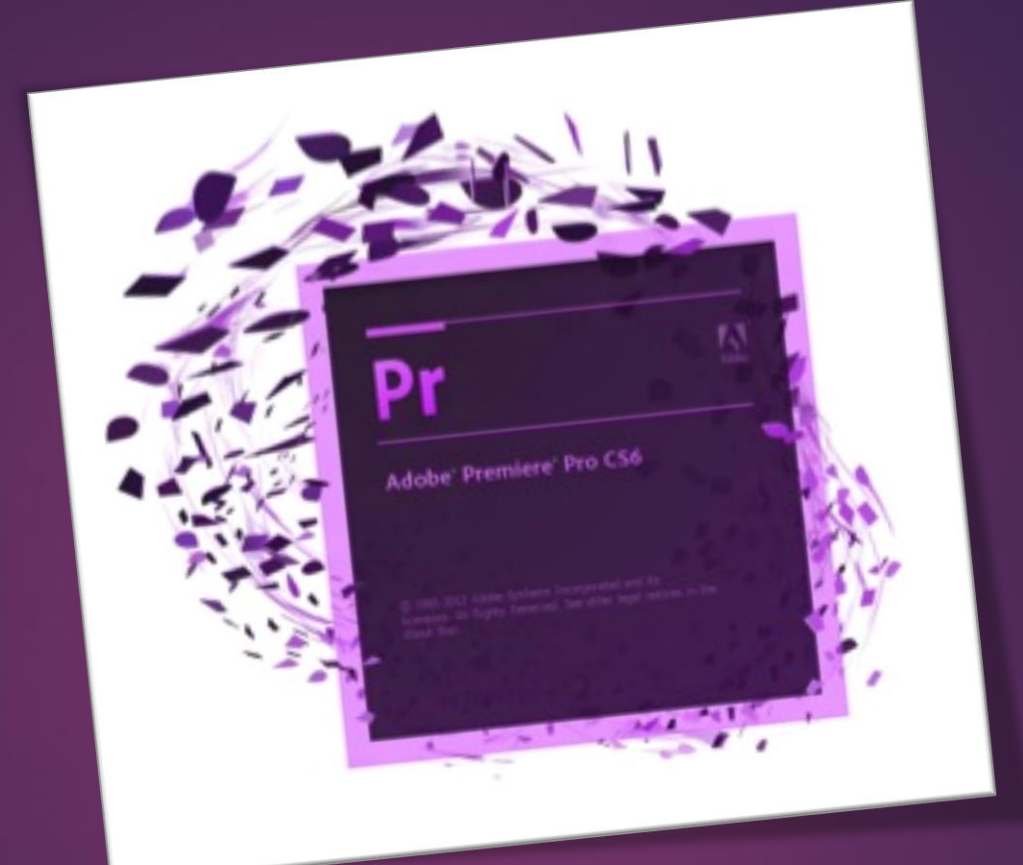

# Adobe Premiere

AHMET SAN – KARAMURSEL 2015

Рг

- Videolara Efect Filtre Uygulamak
- Hazır (Öncecen ayarlanmış) Efektleri uygulamak
- Efekt Ayar Katmanı Kullanmak
- Elle çekilen kamera görüntülerini düzeltme

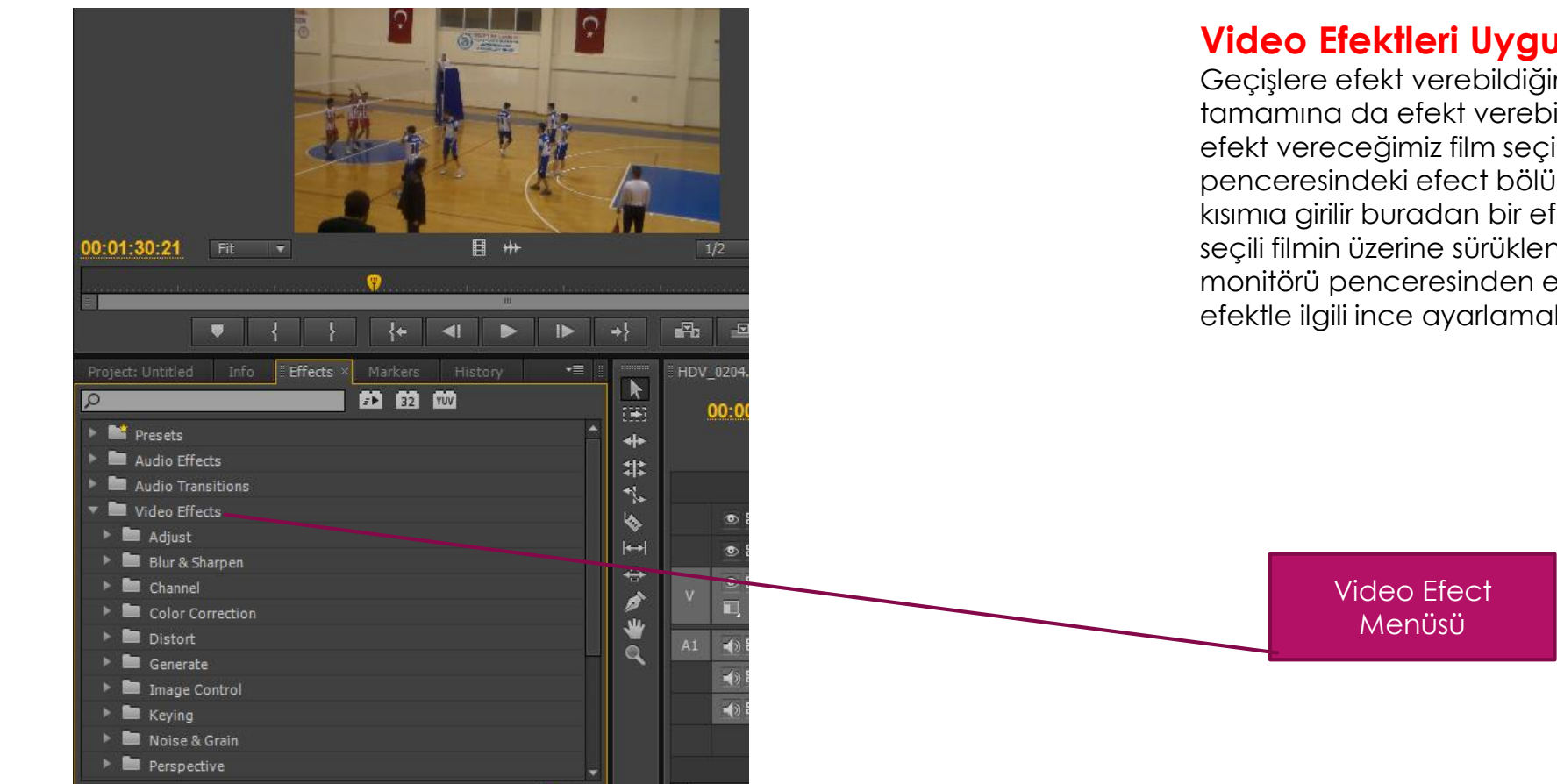

#### Video Efektleri Uygulamak

Geçişlere efekt verebildiğimiz gibi film parçasının tamamına da efekt verebiliriz bu işlem için öncelikle efekt vereceğimiz film seçilir ve kütüphane penceresindeki efect bölümünden video efect kısımıa girilir buradan bir efekt seçilip time linedeki seçili filmin üzerine sürüklenir daha sonra kaynak monitörü penceresinden efect kontrol bölümünden efektle ilgili ince ayarlamalar yapılabilir

Pr

## - Hazır (Öncecen ayarlanmış) Efektleri uygulamak

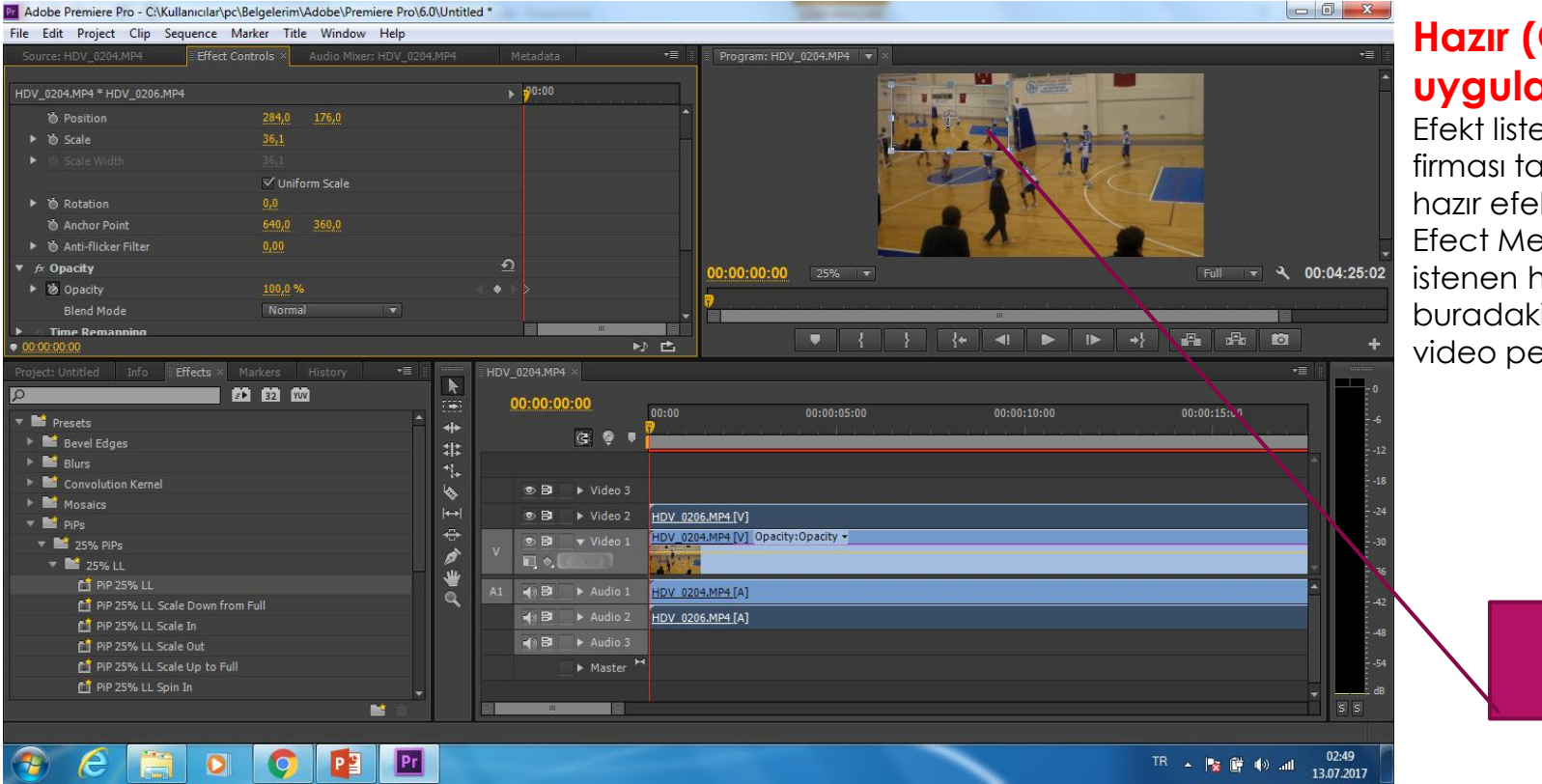

## Hazır (Öncecen ayarlanmış) Efektleri uygulamak

Pr

Efekt listesinden efekleri seçebileceğimiz gibi adobe firması tarafından hazırlanmış ve menüde bulunan hazır efektleri uygulamak için:

Efect Menüsündeki Presets kısmına girilir buradan istenen hazır efect seçilir ve filme uygulanır örneğin buradaki pips efektir eknanın istenen köşesinde 2 bir video penceresi daha açmak için kullanılabilir

**PiPS Efecti** 

## - Efekt Ayar Katmanı Kullanmak

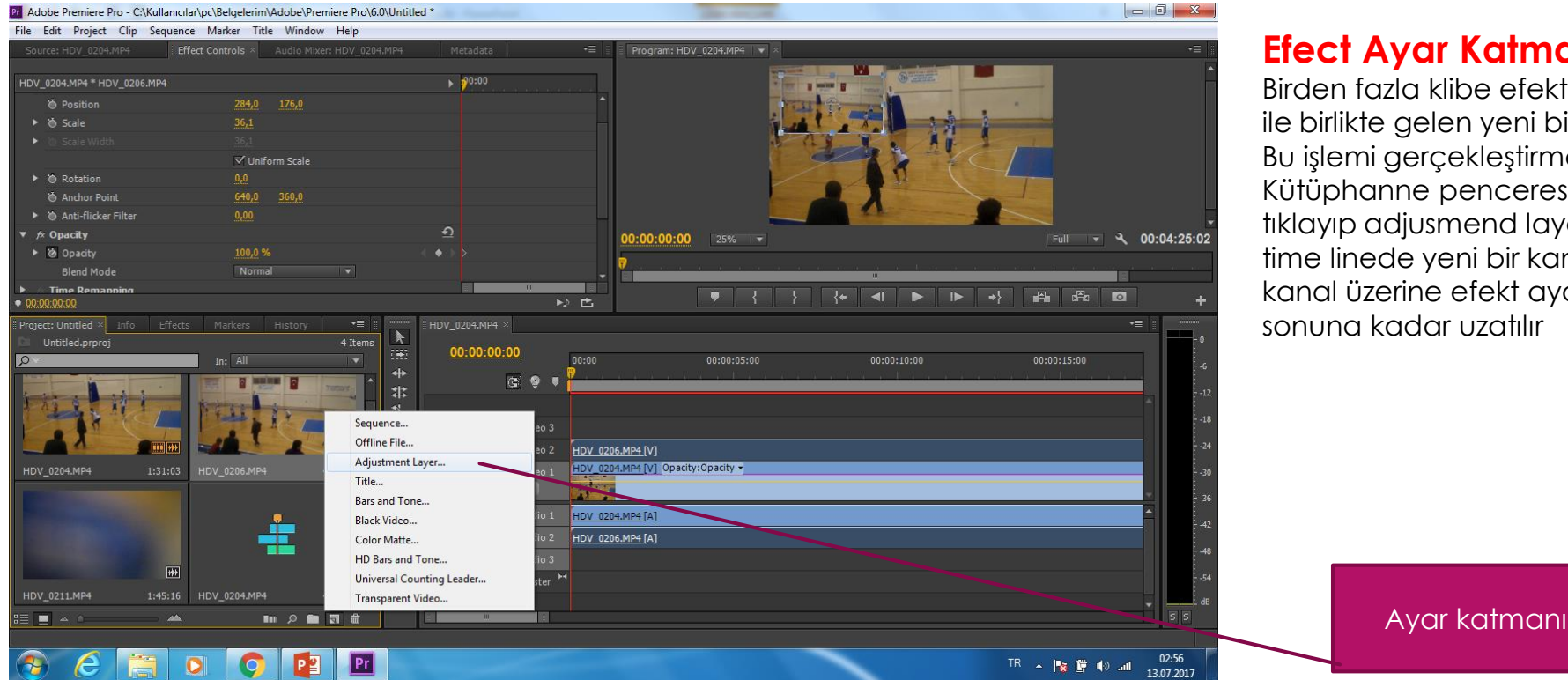

#### Efect Ayar Katmanı Kullanmak

Birden fazla klibe efekt uygulamak için CS6 versionu ile birlikte gelen yeni bir özelik efekt ayar katmanıdır Bu işlemi gerçekleştirmek için:

Pr

Kütüphanne penceresinin altındaki New butonuna tiklayip adjusmend layers oluşturulur be bu pencere time linede yeni bir kanala sürüklenir. Bu sürüklenen kanal üzerine efekt ayarlamaları yapılır ve filmin sonuna kadar uzatılır

## - Elle çekilen kamera görüntülerini düzeltme

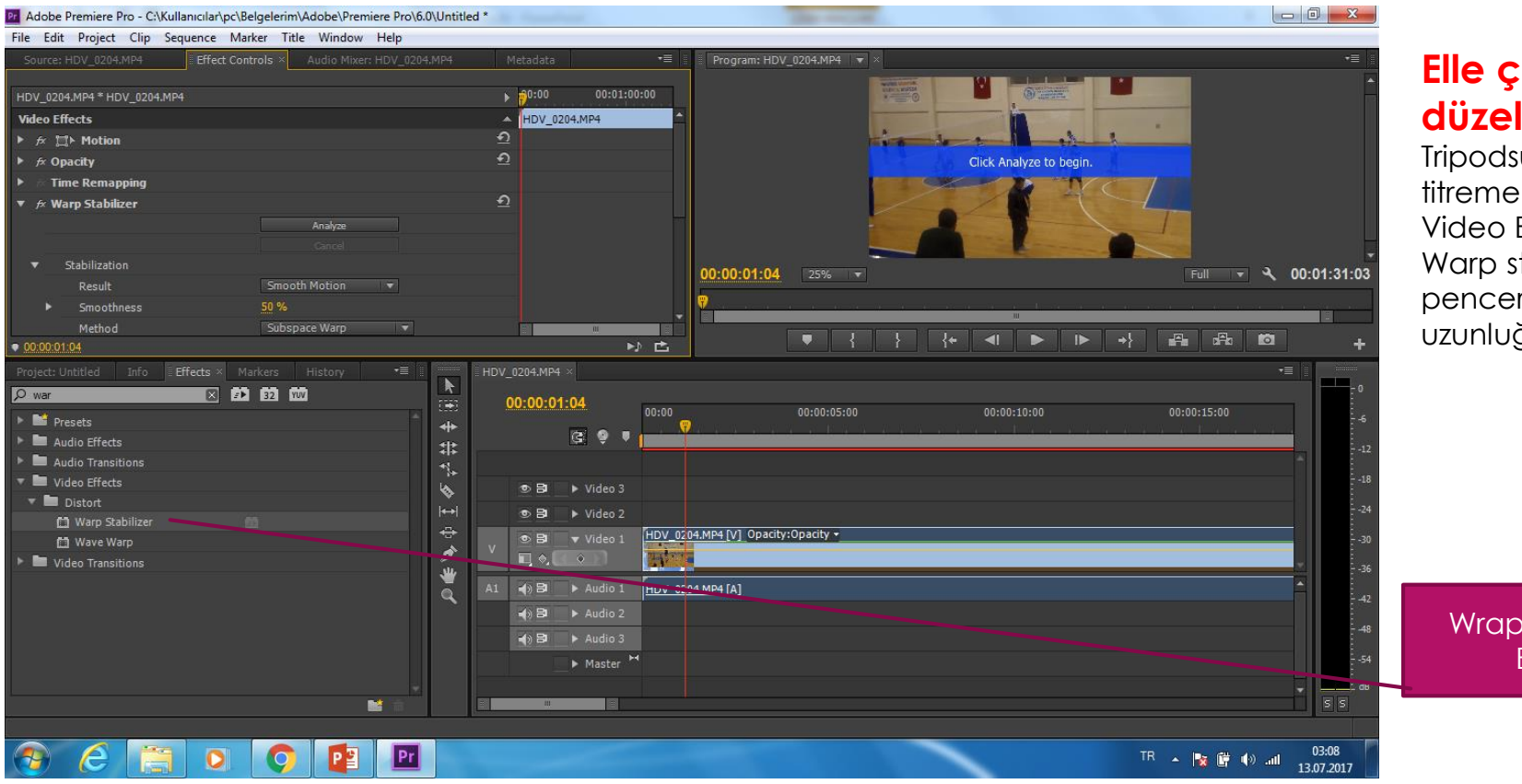

#### Elle çekilen kamera görüntülerini düzeltme

Tripodsuz elde çekilen kamera görüntülerinde titremeler oluşabilmektedir bunları düzeltmek için: Video Efektleri bölümünden Distort efektlerinde Warp stabizer seçilmelidir. bu efekt time line penceresindeki klibin üzerine sürüklenince filmin uzunluğuna göre sürecek bir işlem yapacakatır.

Pr

Wrap Stabilizer Efekti